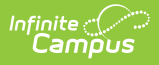

# **Scanner Settings**

Last Modified on 10/22/2022 9:41 am CDT

The Scanning toolset is part of the Campus Workflow Suite.

- School Wide Scanner Settings
  - Classroom Attendance and Mini Terminals
  - Alternate Identifier
  - Check-In/Out
  - Check In/Out Kiosk
  - Hall Monitor
  - Writing Attendance
  - Lunch Config
- District Wide Scanner Settings
  - Student Barcodes

**Classic View:** System Administration > Scanning > Scanner Settings

#### Search Terms: Scanner Settings

System administrators can manage scanning preferences with the Scanner Settings tool. Click **Save** to apply changes.

# **School Wide Scanner Settings**

The following settings are available when a school is selected in the toolbar.

#### **Classroom Attendance and Mini Terminals**

See Also: Classroom Attendance Kiosk 🗹

| Jassroom         | Attendance and Mini Terminals | VERSION: 2.4.0 |
|------------------|-------------------------------|----------------|
| Tardy Threshold  | (minutes)                     |                |
| 1                | \$                            |                |
| Absence Thresho  | old (minutes)                 |                |
| 5                | ÷                             |                |
| Auto Submit Thre | eshold (minutes) 🚯            |                |
| 5                | \$                            |                |

Classroom Attendance and Mini Terminals Settings

| Field                                 | Description                                                                                                    |
|---------------------------------------|----------------------------------------------------------------------------------------------------|
| Tardy Threshold<br>(minutes)          | The number of minutes after the period start time when the student will be considered tardy.                          |
| Absence<br>Threshold<br>(minutes)     | The number of minutes after the period start time when the student is considered absent.                              |
| Auto Submit<br>Threshold<br>(minutes) | The minimum number of minutes after the Tardy Threshold that attendance for a period will be eligible for processing. |

### **Alternate Identifier**

Infinite Campus

See Also: Mass Assign Alternate IDs, Alternate ID Lookup

| Districts that use | RFID tags and | readers to ha | ve students | scan in/out a | at kiosks | can select to | use Alternate |
|--------------------|---------------|---------------|-------------|---------------|-----------|---------------|---------------|
| Identifier.        |               |               |             |               |           |               |               |

| Alternate Identif          | er                            |
|----------------------------|-------------------------------|
| Enable Alternate Identifie | s * 🚺                         |
| Yes w/ Fallback            | •                             |
|                            |                               |
|                            |                               |
|                            | Alternate Identifier Settings |
| Field                      | Description                   |

| Field                           | Description                                                                                                    |
|---------------------------------|----------------------------------------------------------------------------------------------------|
| Enable Alternate<br>Identifiers | <ul> <li>Enables if the Alternate Identifier is used for scanning in or out at kiosks.</li> <li>Options include: <ul> <li>Yes - If selected, only Alternate Identifiers are used.</li> </ul> </li> <li>Yes w/Fallback - If selected, either Alternate Identifier or the value selected in District Wide Scanner Settings can be used to scan in/out.</li> <li>No - Alternate Identifiers will not be accepted at scanners.</li> </ul> |

### **Check-In/Out**

#### See Also: Check In/Out 🗹

Check-In/Out is an attended mode tool. Students scan in with their ID, but attendance processing is done by a staff member.

| Check-In/Out                  |  |
|-------------------------------|--|
| Default Excuse Code           |  |
| Check In/Out Scanner Settings |  |

| Field                          | Description                                                                                                    |
|--------------------------------|----------------------------------------------------------------------------------------------------|
| Default<br>Excuse<br>Code      | The default reason the student is tardy. The default excuse code is used by the Check-<br>In/Out process when nothing exists or a teacher marked the attendance Absent Unknown. If<br>the student has an attendance code that is current from the office, when the scan takes<br>place, that excuse code is used instead. |
| Printed<br>receipt<br>comments | The text that displays on the printed hall pass for the student when they check in using the Tardy scanner.                                                                                                    |

### **Check In/Out Kiosk**

See Also: Check In/Out Kiosk

Check In/Out Kiosk is designed to be used by students (not attended by staff) to check in/out. After scanning in and selecting check in/out, students select a button for the reason. Options set for each button determines how the event is processed.

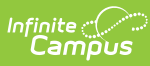

| 5 |              | ;       | •             |      |          |                   | 15              | \$                            |   |   |
|---|--------------|---------|---------------|------|----------|-------------------|-----------------|-------------------------------|---|---|
| 3 | <b>↓ (</b> ) | <b></b> | Available For | s    | Sequence | Button Label      |                 | Excuse                        |   | Û |
| ~ |              | ~       | Check Ins     | •] [ | 1        | Ortho/Doc Appt    | (with Dr. note) | APPT: Appointment             | • | ŵ |
| ~ | ~            | ~       | Check Ins     | •    | 2        | Ortho/Doc Appt    | (no note)       | APPT: Appointment             | • | Û |
| ~ | ~            | ~       | Either        | •    | з 🛟      | Illness           |                 | SICK: Child Illness           | • | Ŵ |
| ~ |              |         | Check Outs    | •    | 1 🗘      | Ortho/Doc Appt    |                 | APPT: Appointment             | • | Ŵ |
| ~ |              | ~       | Either        | •    | 7 🛟      | Athletic/Activity |                 | Act: School activity/function | • | ŵ |
| ~ | <b>~</b>     |         | Check Ins     | •    | 8 🛟      | Car Trouble/Traf  | fic             | Car: Car Trouble              | • | Û |
| ~ | ~            | ~       | Either        | •    | 9 🛟      | Other             |                 | MISC: Other                   | • | ŵ |

Check In/Out Kiosk Settings

| Field                                                                                      | Description                                                                                                    |  |  |  |  |
|--------------------------------------------------------------------------------------------|----------------------------------------------------------------------------------------------------|--|--|--|--|
| Check In Grace<br>Period (Minutes<br>Prior)<br>Check In Grace<br>Period (Minutes<br>After) | The Grace Period works in conjunction with parent-entered absence requests. If<br>a parent entered a late arrival request, and the student scans in within the<br>grace period and selects a button linked to to the same excuse the parent                                                                                                    |  |  |  |  |
|                                                                                            | entered, the scan in/out is matched up with the request and no other processing is needed. A hall pass is printed if selected.                                                                                                    |  |  |  |  |
|                                                                                            | <i>Example: A parent entered an absence request for a student with the excuse "APPT: Appointment" The parent selected an arrival time of 9:15am. The Grace Period is set for 15 minutes before/after. If the student scans in between 9 and 9:30 am and selects a button where APPT: Appointment is selected as the excuse, the scan in is matched with the parent request and is considered complete.</i> |  |  |  |  |
| E I                                                                                        | If checked, student scan in/outs are sent to Absence Request Processing to be processed by an attendance clerk.                                                                                                    |  |  |  |  |
| Request Processing                                                                         |                                                                                                    |  |  |  |  |

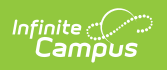

| Field                            | Description                                                                                                    |
|----------------------------------|----------------------------------------------------------------------------------------------------|
| <b>Notify</b><br>Parent/Guardian | If checked, parents receive a notification and will need to confirm the attendance request in Absence Request (Campus Parent)                                                                                                    |
| Print Pass                       | If checked, a hall pass will print for the student. Scanning printers need to be<br>set up following the instructions found on Scanning Administration and Tool<br>Rights.                                                                                                    |
| Available For                    | Defines if the button is available for Check In, Check Out, or Either.                                                                                                    |
| Sequence                         | The sequence the buttons will display on screen.                                                                                                    |
| Button Label                     | Text label on buttons for students to select.                                                                                                    |
|                                  | Check Out Kiosk          Image: Check Out Kiosk         Image: Check Out Kiosk         Imag |

| Excuse       Excuse code recorded when the student selects the button.         Excuse options are defined as part of Absence Request processing and may be different from attendance codes. Excuse options are created and modified as the Absence Request option in the Attribute Dictionary. |
|----------------------------------------------------------------------------------------------------|
| mounted do the Absence Request option in the Attribute Dictionary.                                                                                                    |

## **Hall Monitor**

#### See Also: Hall Monitor Scanner

| Hall Monitor             |                       |
|--------------------------|-----------------------|
| Default Excuse Code      | v                     |
| Printed Receipt Comments |                       |
|                          | Hall Monitor Settings |

| Field                    | Description                                                                                                    |
|--------------------------|----------------------------------------------------------------------------------------------------|
| Default Excuse<br>Code   | The default reason the student is tardy.                                                                           |
| Printed receipt comments | The text that displays on the printed hall pass for the student when they check in using the Hall Monitor scanner. |

## Writing Attendance

See Also: Attendance, Counseling Scanner, Health Office Scanner, and Custom Scanning Tools 🗹

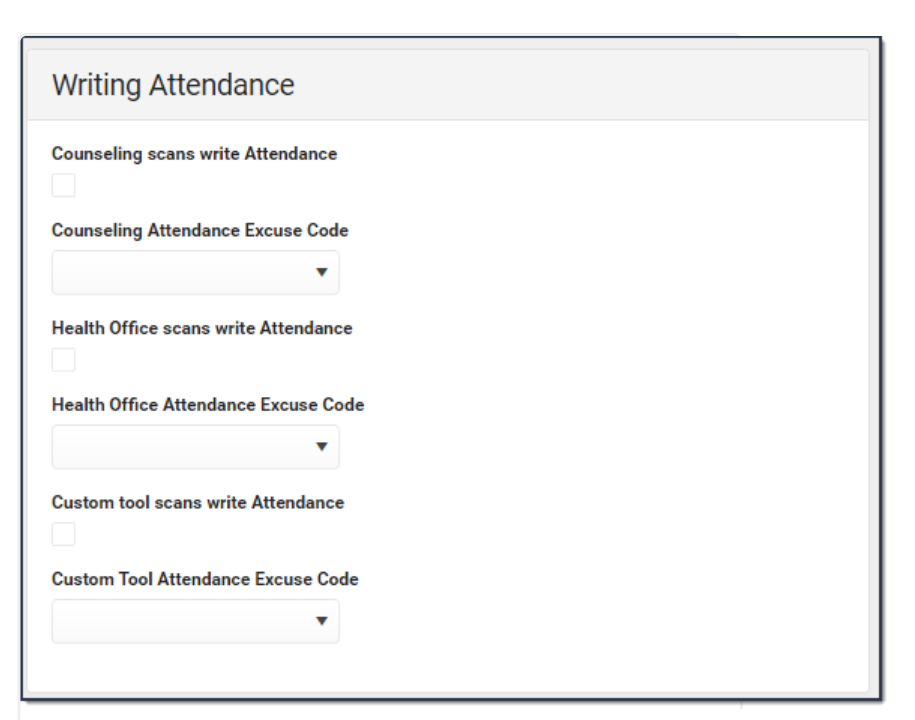

Writing Attendance Settings

| Field                                                                                                    | Description                                                                                                    |  |
|----------------------------------------------------------------------------------------------------|----------------------------------------------------------------------------------------------------|--|
| Counseling scans write<br>Attendance                                                                                                    | Allows attendance data to automatically be captured on the student's<br>Attendance tool as students scan their ID cards into the Counseling<br>Scanner.                                         |  |
| Counseling Attendance<br>Excuse Code                                                                                                    | The default attendance excuse when the student scans into the Counseling Scanner.                                                                                                    |  |
| Iealth Office scans writeAllows attendance data to automatically be captured on the studentAttendanceAttendance tool as students scan their ID cards into the Health office Kiosk documeScanner. See the Attendance or the Health Office Kiosk documefor additional information. |                                                                                                    |  |
| Health Office Attendance<br>Excuse Code                                                                                                    | The default attendance excuse when the student scans into the Health Office Scanner.                                                                                                    |  |
| Custom tool scans write<br>Attendance                                                                                                    | Allows attendance data to automatically be captured on the student's<br>Attendance tool as students scan their ID cards into the Custom Scanning<br>Tools.                                      |  |
|                                                                                                    | This checkbox and the <b>Writes attendance if enabled for</b><br><b>calendar</b> checkbox on the Custom Scanners tool must both be<br>marked in order for custom scanners to record attendance. |  |
|                                                                                                    | See the Custom Scanners documentation for additional information.                                                                                                    |  |
| Custom tool Attendance<br>Excuse Code                                                                                                    | The default attendance excuse when the student scans into the Custom Scanner.                                                                                                    |  |

## **Lunch Config**

Infinite Campus

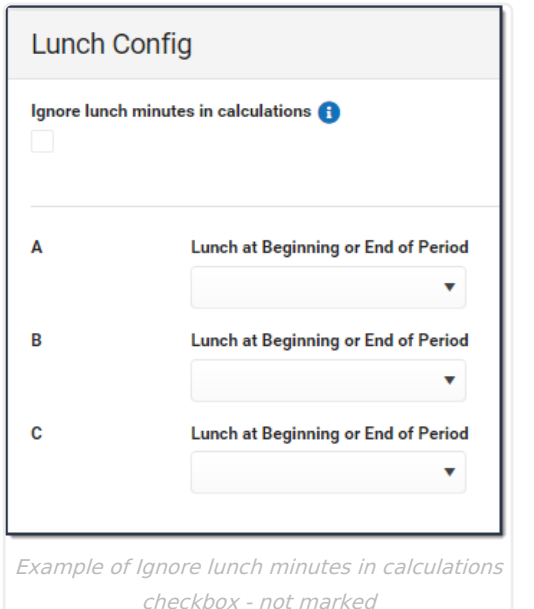

amous

| gnore lunch minutes in calculation | s 🚺                                             |
|------------------------------------|-------------------------------------------------|
| Example of Ignore lu               | inch minutes in calculations checkbox<br>marked |
|                                    |                                                 |
|                                    |                                                 |

Field Description Lunch may affect the times students arrive to scan in to class. When this Ignore lunch minutes in calculations checkbox is marked, the period start time is used in attendance calculations without considering lunch period times. When this checkbox is not marked, you may set whether lunch begins at the beginning or end of a period for each lunch. Lunch at Beginning or End Allows you to identify whether lunch minutes are at the beginning or end of the period and adjusts attendance calculations based on your of Period selection. This field only displays when the *Ignore lunch minutes in calculations* checkbox is **not** marked.

# **District Wide Scanner Settings**

The District Wide Scanner Settings are available when **All Calendars** is selected in the toolbar.

#### **Student Barcodes**

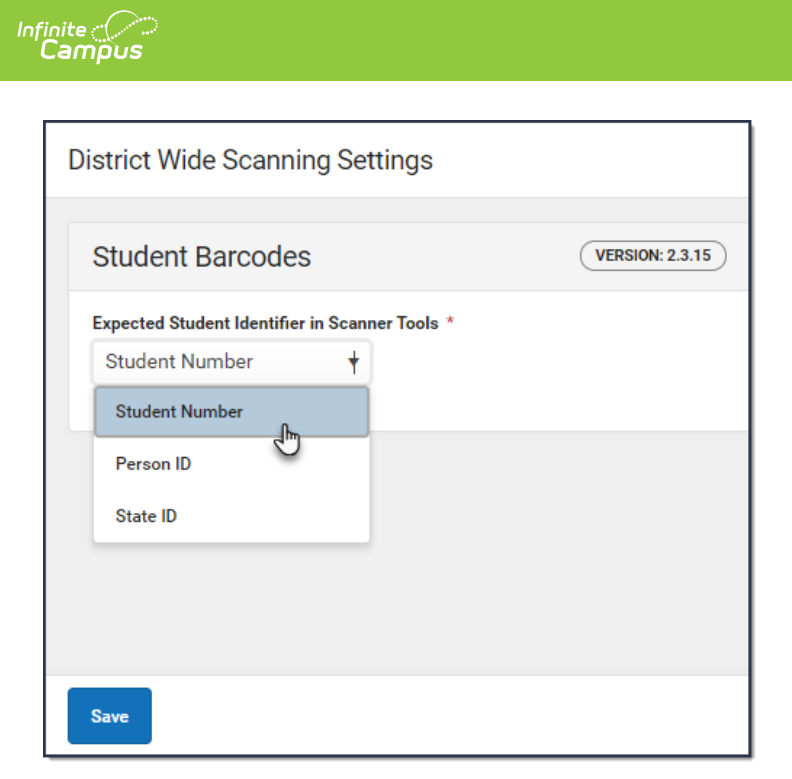

| Field                                        | Description                                                                                                    |
|----------------------------------------------|----------------------------------------------------------------------------------------------------|
| Expected Student Identifier in Scanner Tools | Changes the barcode student identifier in the Scanning toolset to<br>either the Student Number, Person ID, or the State ID. |